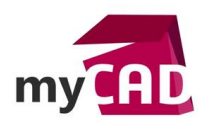

#### Trucs & Astuces – Comment restaurer une version d'un projet SOLIDWORKS Electrical

#### Résumé

Dans SOLIDWORKS Electrical, la restauration d'une ancienne version d'un projet consiste simplement à restaurer un **instantané**. Par définition, un **instantané** est une sauvegarde d'un projet à un moment spécifique, comme par exemple lors de la création d'un nouvel indice. Faites attention à ne pas confondre un instantané avec l'archive d'un projet !

- 1. Créer un instantané pour restaurer une version d'un projet SOLIDWORKS Electrical
  - a) Pour créer un instantané, vous devez passer par l'onglet « traitement », et cliquez sur la commande « Prendre un instantané ».

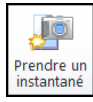

Pour information, cet onglet est également disponible en faisant un clic droit tout en pointant sur le nom de votre projet.

b) Puis, dans la boite de dialogue qui s'affiche, définissez le nom de l'archive et une description. Ensuite, cliquez sur le bouton « **ok** ».

| 🖻 Instantané                                                                            |                | 2 0 L   |                                                                                         |   |
|-----------------------------------------------------------------------------------------|----------------|---------|-----------------------------------------------------------------------------------------|---|
| Général Nom: Date de création: Description L Description (Français)                     |                |         |                                                                                         |   |
| Caracterstques Type d'événement: Détail de l'événement: Taille estimée du fichier (Mo): | Manuel<br>0.07 |         | SOLIDWORKS Electrical<br>Nouvel instantané créé avec succès:<br>Taille du fichier (Mo): | 8 |
|                                                                                         | ОК             | Annuler | ОК                                                                                      |   |

### Remarque :

La création d'un instantané est automatique si :

- vous créez un nouvel indice de révision
- vous activez les options **quand une révision de liasse est vérifiée** (disponible dans le gestionnaire d'instantanés)
- vous activez l'option **après une période de (en jours)** (disponible dans le gestionnaire d'instantanés).

Dans tous ces cas, une boîte de dialogue s'ouvrira pour vous permettre de créer l'instantané.

Un instantané de projet est une archive .TEWZIP <u>incorporée</u> dans le dossier du projet.

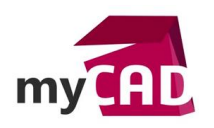

AuteurDidier Castelain, Responsable formation DS PC, BU Services, VISIATIVDate08.08.2017ProduitSOLIDWORKS ElectricalVersion-

# 2. Restaurer un instantané

a) Pour restaurer un instantané, rendez-vous dans l'onglet « **traitement** », puis cliquez sur la commande « **Gestionnaire d'instantanés**».

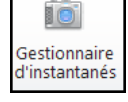

Pour information, cette commande est également disponible en faisant un clic droit tout en pointant sur le nom de votre projet.

b) Ensuite, vous pouvez sélectionner l'instantané à restaurer et cliquer sur la commande « **Restaurer comme nouveau projet** ».

| 💼 Gestionnaire d'instantanés: Prépartion d'un modéle    |               |             |  |  |  |
|---------------------------------------------------------|---------------|-------------|--|--|--|
|                                                         |               | 🔽 Quand w   |  |  |  |
| Prendre un Restaurer comme<br>instantané pouveau projet | Configuration | 🔲 Après un  |  |  |  |
| desilon                                                 | Anichage      |             |  |  |  |
| Nom Date de cré                                         | at 🔻 🛛 Type d | l'événement |  |  |  |
| Dintsn_                                                 | Man           | uel         |  |  |  |

c) Enfin, confirmez la création d'un nouveau projet en cliquant sur le bouton « OK ».

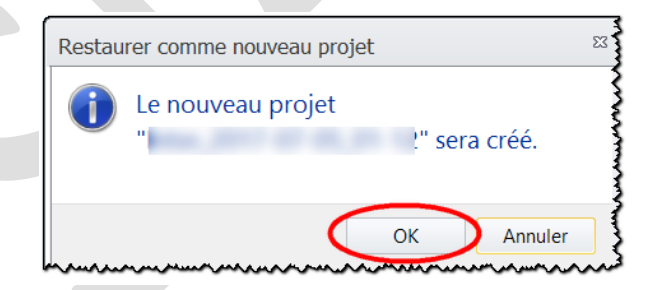

Ainsi, SOLIDWORKS Electrical désarchive l'instantané (fichier .TEWZIP) et ajoute le projet à l'explorateur de projets. Le projet a le même nom que l'instantané.

Si vous le souhaitez, vous pouvez le modifier par la suite. Un nouveau ID unique sera affecté à ce projet rendant ce dernier totalement autonome par rapport au projet source.

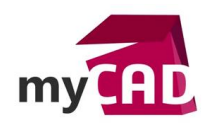

## Usages

• Conception électrique

## Activités

Mécatronique – Electronique